# Berekeningen op het basisscherm

# Het basisscherm

Zet de grafische rekenmachine (GR) aan met ON. Je komt op het **basisscherm** waarop je de cursor ziet knipperen.

Berekeningen maak je op het basisscherm. Van een ander scherm ga je terug naar het basisscherm met [QUIT] (= [2nd [MODE]).

Je zet de GR uit met [OFF] (= 2nd ON).

# Eenvoudige berekeningen

De berekening  $2 + 3 \times 4$  gaat op de GR net zoals op een gewone rekenmachine, maar je sluit af met ENTER . Om het antwoord 14 vervolgens te delen door 5, hoef je alleen maar

⇒ [5] ENTER in te tikken. De GR rekent verder met het laatste antwoord.
 Ans komt van het Engelse answer (= antwoord).

Het basisscherm maak je leeg met CLEAR.

Controleer de volgende berekeningen.

| $1,087 \times 2380 = 2587,06$  | decimale punt bij 1.087                                                          |
|--------------------------------|----------------------------------------------------------------------------------|
| $5 + \sqrt{23} \approx 9,796$  | $\left[ \sqrt{} \right] = \left[ 2 \operatorname{nd} \right] \left[ x^2 \right]$ |
| $\sqrt{5}$ + 3 $\approx$ 5,236 | na 5 kom je met 🕨 uit de wortel                                                  |
| $5 + 2,3^2 = 10,29$            | kwadraat met $x^2$                                                               |
| $5 + 2,3^3 = 17,167$           | derde macht met \land 3                                                          |

# Mintekens

De toets – hoort bij een aftrekking. Je krijgt 18 – 5 met 1 8 – 5 ENTER.

Met de toets (-) zet je een minteken voor een getal. Je krijgt -3 - 8 met (-) (3 - 8 ENTER.

| (-) minteken voor             | getal |
|-------------------------------|-------|
| <ul> <li>aftrekken</li> </ul> |       |

Hiernaast zie je de berekeningen op de GR van  $-3^2 + 4 \times -3$  en van  $-2 - -4 \times 3$ .

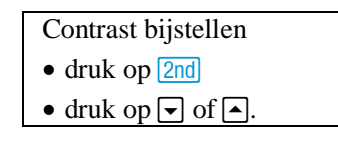

Met [QUIT] ga je terug naar het basisscherm.

| NORMAL | FLOAT | AUTO | REAL  | DEGREE | MP    | Î    |
|--------|-------|------|-------|--------|-------|------|
| 2+3*4  | ŧ     |      |       |        |       |      |
| Ans+5  | 5     |      | ••••• |        | ••••• | 14.  |
|        | -<br> |      |       |        |       | . 19 |
|        |       |      |       |        |       |      |
|        |       |      |       |        |       |      |
|        |       |      |       |        |       |      |
|        |       |      |       |        |       |      |

Met <u>CLEAR</u> maak je het basisscherm leeg.

| NORMAL    | FLOAT          | AUTO | REAL | DEGREE | MP   | Î         |
|-----------|----------------|------|------|--------|------|-----------|
| 5+√23     | Ē              |      |      |        |      |           |
| . <u></u> |                |      |      | 795    | 8315 | 23.       |
| 12+3      |                |      |      | = 226  | 0C70 | 77        |
|           | 2              |      |      | 1.230  | 0077 | <i></i> . |
| JTZ.3     | »<br>          |      |      |        | 10.  | 29        |
| 5+2.3     | 3 <sup>3</sup> |      |      |        |      |           |
|           |                |      |      |        |      |           |

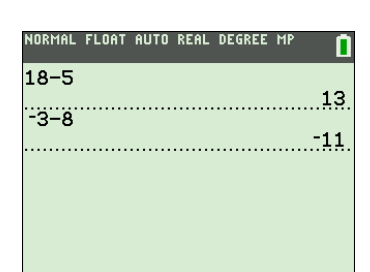

| NORMAL FLOAT AUTO REAL DEGREE MP | 0  |
|----------------------------------|----|
| -3 <sup>2</sup> +4* -3           |    |
| -24*3                            | 21 |
| 2 1-0                            | 10 |
|                                  |    |
|                                  |    |
|                                  |    |
|                                  |    |

#### Haakjes

Het kwadraat van -8,3 is  $(-8,3)^2 = 68,89$ . Vergeet niet de haakjes In te tikken. Zonder haakjes krijg je -8,3<sup>2</sup> = -68,89.

Bij het intikken van  $\frac{2000}{5-1,18^3}$  zet je de noemer tussen haakjes.

Bij  $\frac{118,3-2,1^2}{15,2^2+7}$  zijn zowel om de teller als om de noemer haakjes nodig.

Bij  $\frac{18,3-15,1}{15,1}$  kun je de uitkomst ook vinden zonder haakjes te gebruiken.

Na 1 8 3 - 1 5 1 druk je op ENTER. Daarna ga je verder met - 1 5 1 ENTER. Je gebruikt dat de GR na het intikken van ENTER en een bewerkingsteken verder rekent met het laatste antwoord.

Je kunt ook het sjabloon voor delen en breuken gebruiken. Dit sjabloon roep je op via [F1] (= ALPHA [Y=]). Kies de optie n/d. Met  $\bigtriangledown$  ga je met de cursor naar de noemer, met  $\frown$  weer terug naar de teller en met  $\triangleright$  kom je uit het breuksjabloon.

| NORMAL FLOAT AUTO REAL DEGREE MP | NORMAL FLOAT AUTO REAL DEGREE MP |
|----------------------------------|----------------------------------|
|                                  | <u>18.3-15.1</u><br>15.1         |
|                                  | .2119205298                      |
|                                  | $\frac{18.3-15.1}{15.1}$ *12+3   |
|                                  | 5,543046358                      |
| 2:Un/d                           |                                  |
| 3:▶n/d∢▶Un/d<br>4:▶F∢▶D          |                                  |
|                                  |                                  |

#### De toets [ANS]

Met de toets [ANS] (= [2nd] (-)) gebruikt de GR het laatste antwoord. Dat is bijvoorbeeld handig als je van een uitkomst de wortel moet nemen.

Moet je eerst  $18,3 + 2,3^4$  berekenen en vervolgens de wortel van de uitkomst hebben, dan ga je verder met  $\sqrt{[][ANS][ENTER]}$ .

| NORMAL FLOAT AUTO REA       | L DEGREE MP             |
|-----------------------------|-------------------------|
| (-8.3) <sup>2</sup>         | 68.8                    |
| -8.3 <sup>2</sup>           |                         |
| ••••••                      | -68.8                   |
|                             |                         |
|                             |                         |
|                             |                         |
| NORMAL FLOAT AUTO REA       | L DEGREE MP             |
| 2000/(5-1.18 <sup>3</sup> ) |                         |
| $(118 \ 3-2 \ 1^2)/(1$      | 595.775711<br>5 $2^2+7$ |
|                             | 478449000               |
|                             |                         |
|                             |                         |
|                             |                         |
|                             |                         |
| NORMAL FLOAT AUTO REA       | L DEGREE MP             |
|                             |                         |
| 18.3-15.1                   | 2                       |
| 18.3–15.1<br>Ans/15.1       | 3.                      |

| NORMAL F         | LOAT AUTO | REAL DEGREE | мр 🚺   |
|------------------|-----------|-------------|--------|
| 18.3+            | 2.34      |             |        |
|                  |           | 4           | 6.2841 |
| 1<br>1<br>1<br>2 |           | 6.803       | 241874 |
|                  |           |             |        |
|                  |           |             |        |
|                  |           |             |        |

## Fouten verbeteren

Maak je bij het intikken een fout, dan ga je met de cursor naar de fout.

Vervolgens kun je

- over de fout heen tikken
- met DEL de fout verwijderen
- na [INS] (= 2nd [DEL]) tekens invoegen.

# De toets [ENTRY]

Heb je na een tikfout al op ENTER gedrukt, dan lukt het bovenstaande

niet. Gebruik dan herhaald ▲ of [ENTRY] (= 2nd ENTER)

Hiermee kun je voorgaande invoerregels weer terughalen. Vervolgens is de fout te herstellen.

Op het scherm hiernaast is bij  $30 + 1,18^4 - 2,38^3$  vergeten om na de exponent 4 de cursorpijl  $\triangleright$  in te tikken.

Met A ENTER is de regel met de fout gekopieerd naar een nieuwe invoerregel, waarna de fout is hersteld met behulp van DEL. Probeer dit uit.

# Opmerking

Heb je  $\frac{215}{17} \cdot 5$  op de GR berekend en wil je doorrekenen met het

onafgeronde antwoord gebruik dan niet 
om het antwoord terug te halen. Dat is namelijk een afgerond getal. Gebruik voor het onafgerond doorrekenen [ANS] of lettergeheugens (zie de module Het gebruik van Ans en lettergeheugens).

# Het gebruik van lettergeheugens

Je kunt een getal opslaan in een geheugen. Daarvoor zijn de letters A, B, ... beschikbaar. De letters staan in het groen boven enkele toetsen. Druk eerst de groene ALPHA-toets in om de letter te krijgen.

Het getal 5 sla je in het geheugen *A* op door in te tikken [5] STO [A] ENTER.

| ♠ | A krijg je met ALPHA |
|---|----------------------|
|   | MATH.                |

Het getal 3 sla je in het geheugen B op door in te tikken 3 STO [B] ENTER.

De GR neemt nu in elke uitdrukking waarin A en B voorkomen voor A het getal 5 en voor B het getal 3. Zo kent de GR aan 2A - 6B de uitkomst -8 toe.

De geheugenplaats *X* kun je oproepen met ALPHA STO, maar dat kan gemakkelijker met de knop  $X,T,\Theta,n$ .

Het is niet nodig lettergeheugens leeg te maken voordat je er een nieuw getal in opslaat.

DEL verwijder teken [INS] voeg teken in

| met [ENTRY] haal je de                |
|---------------------------------------|
| vorige invoer terug                   |
|                                       |
| NORMAL FLOAT AUTO REAL DEGREE MP      |
| 30+1.18 <sup>4-2.38<sup>3</sup></sup> |

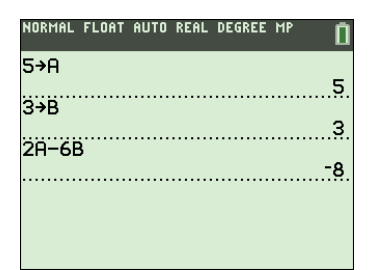

| NORMAL | FLOAT | AUTO  | REAL | DEGREE | MP              | Û          |
|--------|-------|-------|------|--------|-----------------|------------|
| х      |       |       |      | 2 /991 | 2777            | 19         |
| Ŷ      |       |       |      |        | 27.7.7.<br>2000 |            |
|        | ••••• | ••••• |      | 1.908  | 6222            | <u>.</u> . |
|        |       |       |      |        |                 |            |
|        |       |       |      |        |                 |            |
|        |       |       |      |        |                 |            |

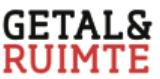

## Breuken

Je voert  $5\frac{3}{8}$  in met  $[5] + [3] \div [8]$ . Na ENTER verschijnt 5,375.

## Decimaal getal omzetten in breuk

Bij  $\frac{1}{2}$  +  $\frac{1}{3}$  tik je in 1  $\div$  2 + 1  $\div$  3 ENTER.

Je ziet een flink aantal decimalen. Je maakt daar als volgt een breuk van:

• Kies MATH en kies vervolgens de optie ► Frac door 1 ENTER in te tikken of door direct ENTER in te tikken.

Of

• Kies [F1] (= ALPHA Y=) en kies vervolgens de optie  $\blacktriangleright F \triangleleft \triangleright D$ .

Je krijgt  $\frac{5}{6}$ .

## Het MATH-MATH-menu

Met MATH kom je in het MATH-menu. Op de eerste regel staan de vier submenu's MATH, NUM, CPX en PRB. Het submenu NUM uit het MATH-menu heet het MATH-NUM-menu. Het submenu MATH uit het MATH-menu heet het MATH-MATH-menu.

#### Breuken vermenigvuldigen

Bij 8  $\times$  2 $\frac{3}{7}$  moet je haakjes gebruiken, dus

8 × ( 2 + 3  $\div$  7 ) ENTER. Hiernaast zie je dat 8 ×  $2\frac{3}{7} \approx 19,43$ .

Bij het kwadraat van  $1\frac{3}{7}$  gebruik je haakjes.

Tik in (1 + 3  $\div$  7 ))  $x^2$  ENTER. Het antwoord kun je meteen als samengestelde breuk schrijven

door er  $\blacktriangleright$  Frac of  $\blacktriangleright$  F $\triangleleft$  $\blacktriangleright$ D achter te zetten. Je ziet  $(1\frac{3}{7})^2 = 2\frac{2}{49}$ .

Is in het MODE-menu de breukinstelling n/d ingesteld, dan krijg je  $\frac{100}{49}$ .

De instelling FRACTIONTYPE in het MODE-menu bepaalt in welke vorm breuken standaard worden weergegeven.

| $5\frac{3}{8}$ voer je in met |  |
|-------------------------------|--|
| 5 + 3 ÷ 8.                    |  |

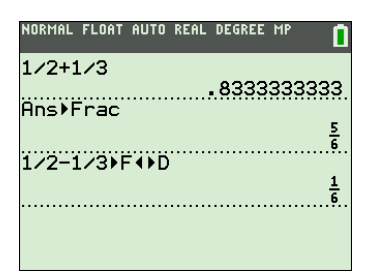

Een decimaal getal omzetten in breuk gaat met MATH en de optie  $\blacktriangleright$  Frac. Of met [F1] en de optie  $\triangleright$  F $\triangleleft$   $\triangleright$  D.

| NORMAL FLOAT AUTO REAL DEGREE MP | Î                |
|----------------------------------|------------------|
| 8*(2+3/7)                        | 7140             |
| (1+3/7) <sup>2</sup> )Frac       | 143              |
|                                  | 2 <u>2</u><br>49 |
|                                  |                  |
|                                  |                  |
|                                  |                  |

Het kwadraat van  $1\frac{3}{7}$  krijg je met  $(1+3:7)^2$ .

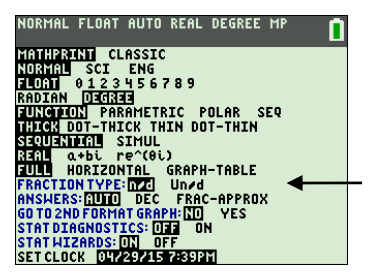

## Werken met breuksjablonen en het FRAC-menu

Bij het werken met breuken kun je ook de breuksjablonen gebruiken. De breuksjablonen vind je in het FRAC-menu.

Met [F1] (= **ALPHA Y=**) kom je in het FRAC-menu.

Met de optie n/d kun je eenvoudig breuken invoeren. Met  $\bigtriangledown$  ga je met de cursor naar de noemer, met  $\frown$  weer terug naar de teller en met  $\triangleright$  kom je uit dit breuksjabloon.

Om  $\frac{2}{3} \cdot 5$  te berekenen tik je in: [F1] ENTER 2  $\checkmark$  3  $\blacktriangleright$   $\times$  5 ENTER. Maar je kunt ook intikken 2 [F1] ENTER 3  $\triangleright$   $\times$  5 ENTER. Dat laatste is sneller.

Wil je breuken als  $-3\frac{5}{7}$  en  $2\frac{1}{12}$  invoeren gebruik dan de optie **Un/d** uit het FRAC-menu. Het maakt bij het invoeren van  $-3\frac{5}{7}$  niet uit of je het min-teken voor of in het eerste vakje zet.

Voor het berekenen van  $-3\frac{5}{7}-2\frac{1}{12}$  tik je in:

(·) 3 [F1] ENTER 5 7 − 2 [F1] ENTER 1 1 2 ENTER.

Hiernaast zie je  $-3\frac{5}{7} - 2\frac{1}{12} = -\frac{487}{84}$ .

Om de helen uit deze breuk te halen kies je uit het FRAC-menu de optie  $\blacktriangleright$  n/d  $\triangleleft \triangleright$  Un/d. Je ziet  $-\frac{487}{84} = -5\frac{67}{84}$ .

Door nogmaals  $\triangleright$  n/d $\triangleleft$   $\triangleright$  Un/d te kiezen krijg je weer  $-\frac{487}{84}$ .

Met  $\blacktriangleright$  n/d  $\triangleleft$   $\flat$  Un/d wissel je tussen beide notaties.

Wil je een decimale benadering van dit getal dan kies je uit het

FRAC-menu de optie  $\blacktriangleright$  F $\triangleleft$  $\blacktriangleright$ D. Hiermee wissel je tussen decimale notatie en de breuknotatie.

#### De wetenschappelijke notatie

Bij de berekening van  $3^{25}$  geeft de GR als antwoord 8.472886094E11 Je moet dat lezen als 8,472886094  $\cdot$  10<sup>11</sup>, dus als 847 288 609 400.

Bij E11 verschuift de komma 11 plaatsen naar rechts

De GR is overgegaan op de **wetenschappelijke notatie**. Bij  $0,12^5$  geeft de GR als antwoord 2.48832 E-5. Dit betekent 0,0000248832.

Bij E -5 verschuift de komma 5 plaatsen naar links

#### Wetenschappelijke notatie invoeren

Met [EE] (= 2nd ,) kun je een getal rechtstreeks in de wetenschappelijke notatie invoeren.  $5,832 \cdot 10^{13}$  voer je in als  $[5] \cdot [8] (3] (EE) (1) (3)$ .

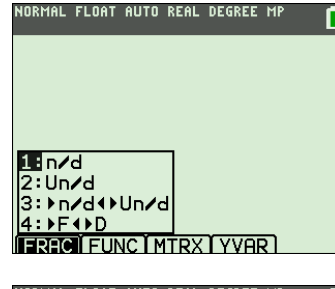

| NORMAL            | FLOAT             | AUTO | REAL | DEGREE | MP | 0                  |
|-------------------|-------------------|------|------|--------|----|--------------------|
| <del>2</del> *5   |                   |      |      |        |    | 10                 |
| -2 <sup>5</sup> - | (2±               |      |      |        |    | <u></u>            |
| 57                | L <del>-</del> 12 | J    |      |        |    | - <u>487</u><br>84 |
| Ans≯r             | n∕d∙)             | Un/  | d    |        |    | - <u>5 67</u>      |
|                   |                   |      |      |        |    | ~ 84               |

| LOAT AUTO | REAL                        | DEGREE                                     | MP                                                            | 0                            |
|-----------|-----------------------------|--------------------------------------------|---------------------------------------------------------------|------------------------------|
|           |                             |                                            | -                                                             | <u>487</u><br>84             |
| ′d∢⊁Un∕   | d                           |                                            |                                                               | 67                           |
|           |                             |                                            | !-<br>!                                                       | 5號                           |
| ′d∢)Un∕   | d                           |                                            |                                                               | 487                          |
|           |                             |                                            |                                                               | 84                           |
| ►D        | -0                          | - 707                                      | <b>61</b> 0                                                   | 010                          |
|           |                             |                                            | NT X                                                          | 270.                         |
|           | ud∢⊧Un∕<br>d∢⊧Un∕<br>d∢⊧Un∕ | LOAT AUTO REAL<br>d∢⊁Un∕d<br>d∢⊁Un∕d<br>≻D | LOAT AUTO REAL DEGREE<br>dd+>Un∕d<br>dd+>Un∕d<br>>D<br>-5.797 | LOAT AUTO REAL DEGREE HP<br> |

| Bij breuken zijn de opties |
|----------------------------|
| uit het FRAC-menu          |
| handig. Met [F1] (= ALPHA  |
| Y=) kom je in dit menu.    |

| .472886094E1<br>2.48832E |
|--------------------------|
| 2.48832e-                |
|                          |
|                          |
|                          |
|                          |

Je kunt de GR instellen op de wetenschappelijke notatie. Zie de module **Allerlei**.

## Herhaald optellen en herhaald vermenigvuldigen

Een hoeveelheid neemt telkens met 13 toe. De beginhoeveelheid is 180.

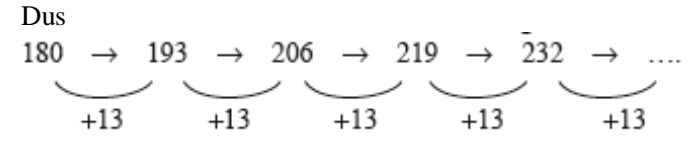

Op de GR gaat dit herhaald optellen als volgt.

- Tik in 1 8 0 ENTER.
- Tik in + 1 3 ENTER.
- Tik in ENTER ENTER ...

| NORMAL | FLOAT | AUTO | REAL | DEGREE | MP | Û     |
|--------|-------|------|------|--------|----|-------|
| 180    |       |      |      |        |    | 4.00  |
| Ans+1  | .3    |      |      | •••••  |    | 180   |
|        |       |      |      |        |    | 193   |
| HNS+J  | .3    |      |      |        |    | 206   |
| Ans+1  | .3    |      |      |        |    | 210   |
|        |       |      |      |        |    | .213. |
|        |       |      |      |        |    |       |

Bij herhaald vermenigvuldigen ga je op soortgelijke wijze te werk. Wordt een hoeveelheid telkens met 1,06 vermenigvuldigd en begin je met 750, dan reken je dit op de GR als volgt door.

- Tik in 7 5 0 ENTER.
- Tik in 🗵 1 . 0 6 ENTER.
- Tik in ENTER ENTER ...

| 750 750 750      |          |
|------------------|----------|
| 756<br>Ppc ¥1 06 |          |
|                  | <u>)</u> |
| 795              | 5.       |
| Ans*1.06         | ,        |
| Ans*1.06         | •••      |
| 893.262          | 2.       |
|                  |          |